## Hazardous and Special Products: Producer Supply Reporting Guide

Pressurized containers (refillable and non-refillable – excluding refillable propane)

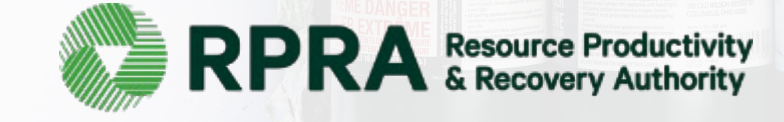

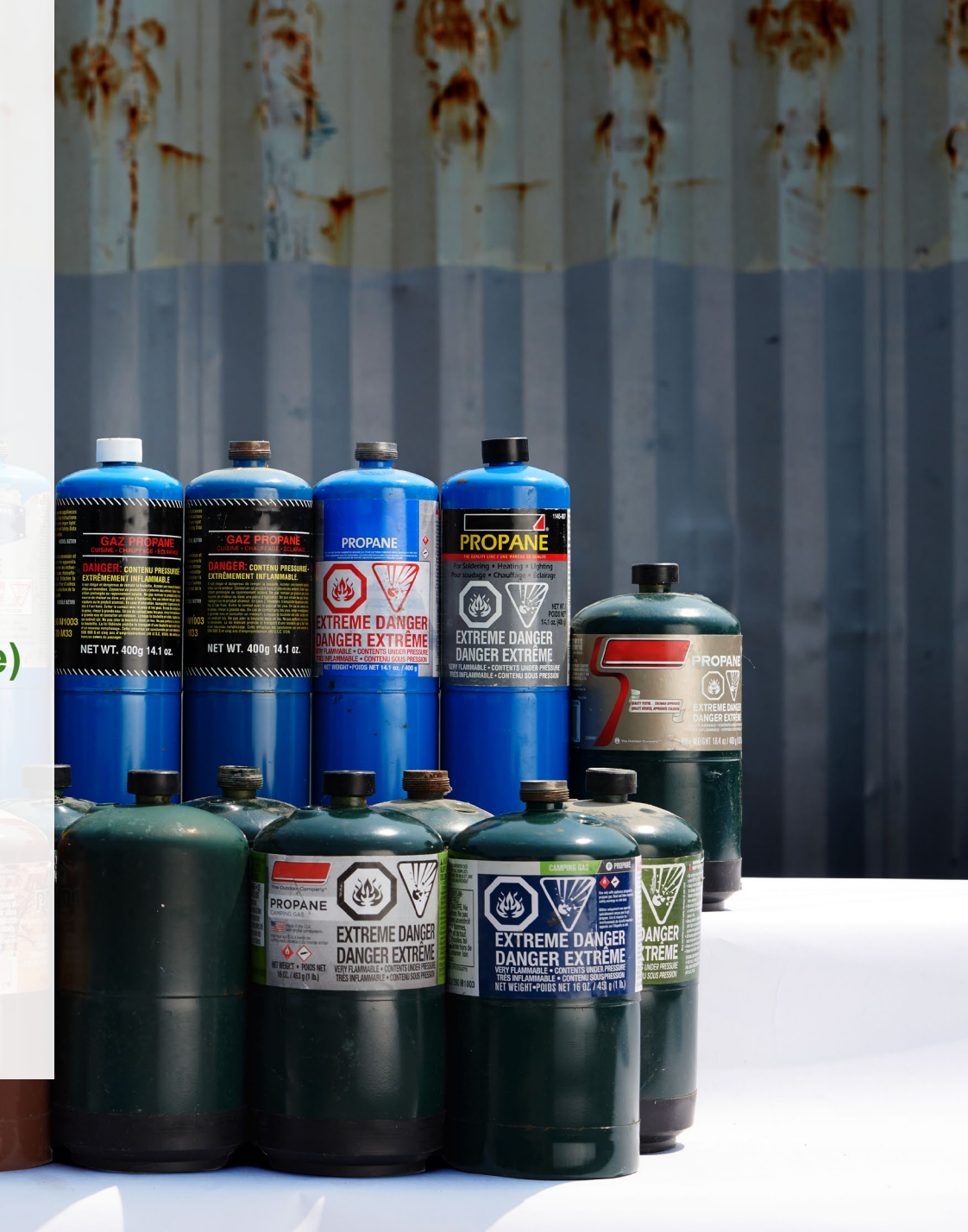

## **Table of Contents**

#### **Introduction**

- What is HSP supply data reporting?
- What data needs to be reported?
- How to log into the Registry
- How to manage contacts on your Registry account

#### How to manage a PRO in your registry account

- Why should I work with a PRO?
- How do I contact a PRO?
- When to manage your PRO in the Registry
- Step-by step instructions on how to select and manage your PRO(s)

#### Registry program enrollment for new registrants

#### How to submit your producer supply report

• Step-by-step instructions on how to complete your report

#### Additional resources

## Introduction

EXTRÊM

NET WT. 400g 14.1 oz.

......

Net Wi 16.92 of NET WT. 400g 14.1 oz.

MILLIN MARCHINE

PROPAN

ER EXT

ANGER EXTREM

EXTREME DA

DANGER EX

#### What is Hazardous and Special Products supply data reporting?

HSP supply data is an annual report that producers of **refillable and non-refillable pressurized containers** with obligations under the <u>Hazardous and Special Products Regulation</u> complete to report on the weight of materials supplied into Ontario from the previous calendar year. Starting in 2024, only large producers are required to submit a report verifying their supply data. For further information on how to determine if you are a large producer and how to verify supply data, refer to <u>Appendix B of the</u> <u>Hazardous and Special Products Verification and Audit Procedure</u>.

Submitting supply data determines a producer's requirements for the following year.

This guide will assist producers with understanding what data they need to report and provide step-bystep instructions on how to complete the report in the Registry.

Further information about the HSP Regulation can be found on RPRA's website.

If you have further questions that are not answered in this guide, contact the Compliance Team at <u>registry@rpra.ca</u> or call 1-833-600-0530.

### What data needs to be reported?

If you are a producer of refillable or non-refillable pressurized containers, you are required to report the following from the previous calendar year:

- The weight of materials supplied in Ontario, and
- A <u>brand supply list</u> that makes up your supply data.
- For further information on how to determine your supply data and how to verify it, refer to <u>Appendix</u> <u>B of the Hazardous and Special Products Verification and Audit Procedure</u>.
- For clarification on what products need to be reported, refer to <u>Compliance Bulletin What HSP</u> needs to be reported.

Note: Primary packaging made of corrugated and boxboard boxes, plastic film, shrink wrap or printed materials is not obligated under the HSP Regulation, please see the <u>Blue Box Regulation</u> for more information and possible obligations.

## How to log into the Registry as an account admin

The supply data report is completed online through RPRA's Registry.

You can access your Registry account here: registry.rpra.ca

#### Tips for logging into the Registry for the first time:

- If you don't have an account, click "Don't have an Account? Create a new Account"
- The Registry will not work with the Internet Explorer web browser. Google Chrome is the recommended web browser to use

#### Tips for logging into an existing Registry account:

- If you already have an existing Registry account, you do not need to create a new one.
  - Simply log into your existing account, which will bring you to the homepage where you will see all programs you are enrolled in
  - If you have forgotten your password, click "Forgot Password" on the login screen and follow the instructions provided

### How to manage contacts on your Registry account

Account admins must add any new or manage existing primary contacts under the program they wish to give them access to (e.g., permissions to view and complete reports). Read this <u>FAQ</u> for more information on user levels in the Registry.

To manage contacts in your Registry account, see the following steps or watch our how-to video:

1. Once you are logged into your account, click on the drop-down arrow in the top right corner and select **Manage Users** as shown below.

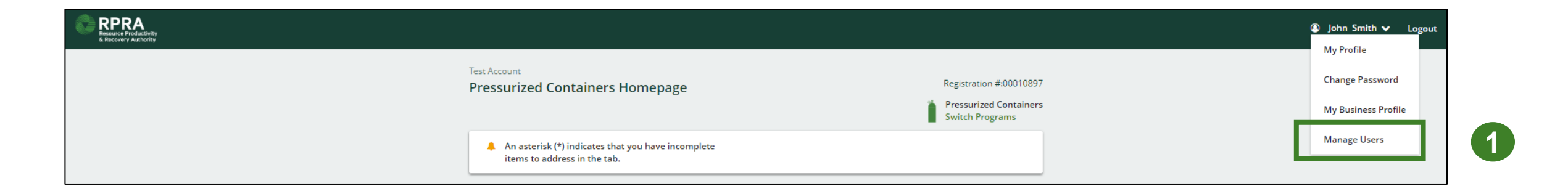

## How to manage contacts on your Registry account cont.

- 1. Click Add New User to add an additional user to your account.
- 2. Under Action, click Manage to update preferences of existing users.

| < Back to Programs                  |                                  |     |                                     |                            |
|-------------------------------------|----------------------------------|-----|-------------------------------------|----------------------------|
| Manage Users                        |                                  | 1 1 |                                     |                            |
|                                     |                                  |     | Manage Users                        |                            |
| Active Users                        |                                  |     | Email                               |                            |
| User A Email Program                | Last Login Action                |     | First Name                          | Last Name                  |
| Example User user@email.com         | Manage Disable                   |     | Example                             | User                       |
| L                                   |                                  |     | Job Title                           |                            |
|                                     | Add New User                     | 2   | Business Phone Number<br>9059867891 | Phone Extension            |
| 3. To give reporting abilities to a | Primary or Secondary contac      | t,  | Mobile Phone Number<br>9059867891   |                            |
| select the program from the d       | Irop-down that you would like to | ) 3 | Program<br>Pressurized Containers   | User Access Level          |
| grant the user access to.           |                                  |     | Pressurized containers              | O Primary      Secondary   |
| 4. Check the box to authorize th    | e user.                          |     | Add Another Program                 |                            |
| 5. Click <b>Save</b> .              |                                  | 4   | I hereby authorize this us          | ser to create/modify data. |
|                                     |                                  |     | Cancel                              | 5 Save                     |

# How to manage a PRO in your registry account

mununun

NET WT. 400g 14.1 oz

NET WT. 400g 14.1 gz.

## Why should I work with a PRO?

As of October 1, 2021, HSP producers are individually accountable and financially responsible for collecting, and managing their products when consumers discard them. Producers are also required to operate a promotion and education program depending on the material each producer supplies into Ontario.

Producers have the choice of working with one or more producer responsibility organizations (PROs) registered with RPRA to meet their obligations.

A PRO is a business established to contract with producers to provide collection, management and administrative services to help producers meet their regulatory obligations under the HSP Regulation, including:

- Arranging, establishing or operating a collection or management system.
- Arranging, establishing or operating a promotion and education system.
- Preparing and submitting reports.

### How do I contact a PRO?

For a list of PROs and the materials they provide services for, visit our <u>HSP PRO webpage</u>.

**Note:** PROs operate in a competitive market and producers can choose the PRO (or PROs) they want to work with. The terms and conditions of each contract with a PRO may vary.

Once you have signed an agreement with a PRO(s) you must select them in your account. The steps to select them are indicated in the next slides.

## When to manage your PRO in your Registry account

The chart below outlines the steps that should be taken by a producer prior to managing their PRO in their Registry account.

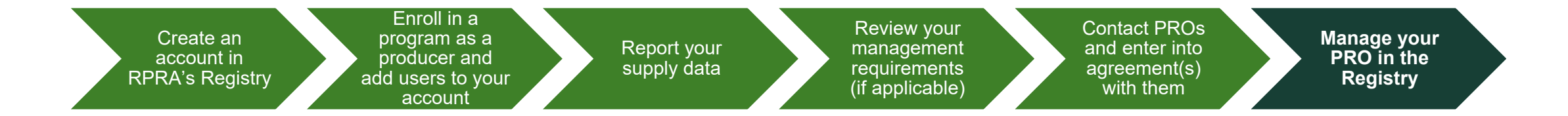

#### Important:

- If you have chosen to work with a PRO(s), you must select them in your account once you have entered into an agreement.
- You will also need to manage your PRO if you terminate your agreement with your PRO, you will need to include an end date to an existing PRO association in your Registry account.
- If you have an agreement with a PRO(s) but have not assigned them in your Registry account at the time of performance reporting beginning, log into the Registry and assign them. You must identify your PRO(s) in your Registry account for your report to appear in your PROs' account.

# How to select and manage a PRO in your account Accessing your program

Only Account Admins can manage PROs in the Registry. If you are not the Account Admin for your company, you need to have the Account Admin complete the steps in this guide.

- 1. Log into your Registry account using this link.
  - If you have forgotten your password, select the Forgot Password option.
- 2. The programs you are enrolled in will show on your dashboard. Click on the program you want to add a PRO for.

| Registry Sign In                            |
|---------------------------------------------|
| Email                                       |
| Decement                                    |
| Massword Ø                                  |
|                                             |
| Sign In                                     |
| Forgot Password                             |
| Don't have an Account? Create a new Account |
|                                             |

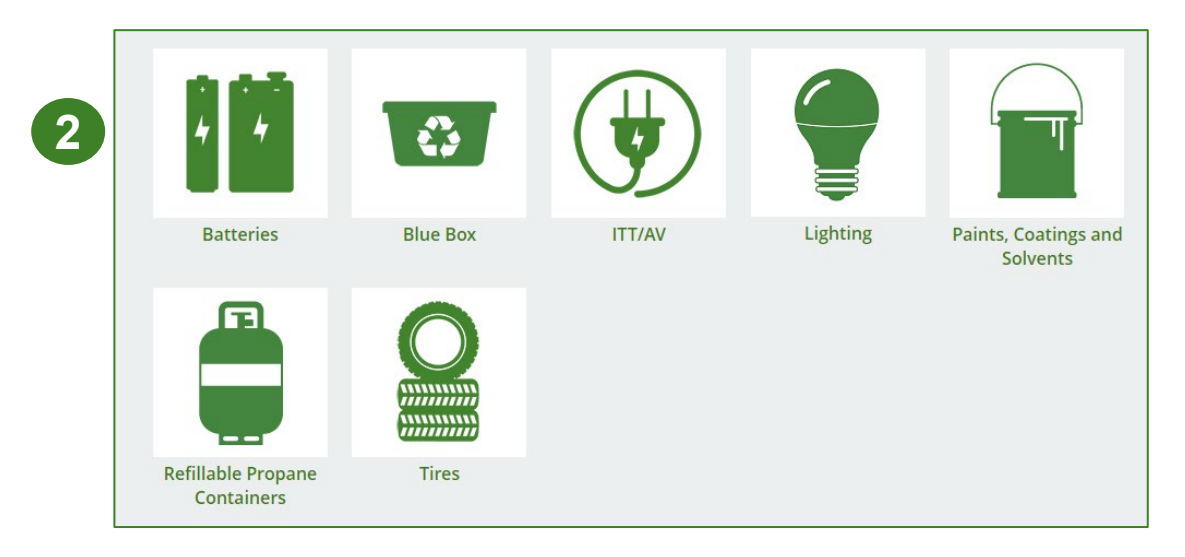

#### How to select and manage a PRO in your account Confirm if you have contracted with a PRO

Once you are on your program homepage, respond to the question below the report list.

**Note:** This question will appear once you have completed at least one supply data report <u>and</u> if you have collection or management requirements.

This button is not viewable to primary and secondary users.

| Bogistration #100022270                                                                                                    |                                             |                                                     |                                  |  |  |  |
|----------------------------------------------------------------------------------------------------|---------------------------------------------|-----------------------------------------------------|----------------------------------|--|--|--|
| Pressurized Containers Homepage                                                                                                    |                                             |                                                     |                                  |  |  |  |
|                                                                                                    |                                             | Pressurized Containers (Excludin<br>Switch Programs | g Refillable Propane Containers) |  |  |  |
| Producer PRO Status Collection Activities Invo                                                                                                    | pices Add Roles                             |                                                     |                                  |  |  |  |
| Pressurized Containers (Excluding Refilla                                                                                                    | ble Propane Containers                      | s)                                                  |                                  |  |  |  |
| Report 🗸                                                                                                    | Status                                      | Last Updated By                                     | Action                           |  |  |  |
| 2024 Pressurized Containers Supply Report                                                                                                    | Not Started<br>Due Date: Jul 31, 2024       |                                                     | Start                            |  |  |  |
| 2023 Pressurized Containers Supply Report                                                                                                    | <b>Submitted</b><br>May 27, 2024 01:49 p.m. | Test Account                                        | View Download                    |  |  |  |
| Has your business contracted one or more Producer Responsibility Organizations (PROs) to act on your behalf?<br>If so, click Yes to identify them, their responsibilities, and provide them access to report performance on your behalf. Only<br>make a selection once you know whether or not you will be working with a PRO.<br>No My business will not be contracting with any PROs.<br>Yes My business has contracted one or more PROs. |                                             |                                                     |                                  |  |  |  |

#### How to select and manage a PRO in your account Confirm if you have contracted with a PRO cont.

- 1. If you have not contracted with a PRO and are meeting your collection and management requirements yourself, click **No**.
- 2. If you have chosen to work with a PRO to meet your collection and management requirements on your behalf, click **Yes.**

If you clicked on Yes, you will be prompted to the next step to indicate the details of your agreement.

Has your business contracted one or more Producer Responsibility Organizations (PROs) to act on your behalf? If so, click Yes to identify them, their responsibilities, and provide them access to report performance on your behalf. Only make a selection once you know whether or not you will be working with a PRO.

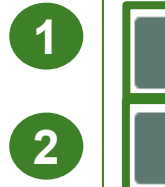

No

Yes

My business will not be contracting with any PROs.

My business has contracted one or more PROs.

#### How to select and manage a PRO in your account Reporting responsibility selection

Identify your involvement with reporting on behalf of yourself.

- 1. Under **Responsible for Performance Report**, identify if you will be submitting your performance report. If you have delegated this report to your PRO, select **Does not report**.
- 2. Under **Responsible for Collection and Management Report**, identify if you will be submitting your collection and management report. If you have delegated this report to your PRO, select **Does not report**.

| Manage Reporting Responsibilities                                                                                                    |                                    |                                                  |  |  |  |  |  |
|----------------------------------------------------------------------------------------------------|------------------------------------|--------------------------------------------------|--|--|--|--|--|
| Indicate whether you will be reporting your own performance, collection and management in part or in whole. If a PRO will be reporting on your behalf, select "Does not report" from the dropdown list. |                                    |                                                  |  |  |  |  |  |
| Producer                                                                                                    | Responsible for Performance Report | Responsible for Collection and Management Report |  |  |  |  |  |
| Envirogo Corp                                                                                                    | Reports in full \$                 | Reports in full \$                               |  |  |  |  |  |
|                                                                                                    |                                    | 2                                                |  |  |  |  |  |

#### How to select and manage a PRO in your account Reporting responsibility selection cont.

Next, you will fill out the following fields to identify your PROs involvement in reporting on your behalf:

- 1. PRO: the name of the PRO you have an agreement with.
- 2. Service Start Date: the date when your agreement with the PRO started.
- **3.** Service Stop Date: the date when your agreement with the PRO ends. If your agreement does not have a stop date, leave this field blank.
- **4. Materials:** the HSP material(s) you are a producer of under the HSP Regulation.
- 5. Responsible for Performance Report: whether your PRO will report in full *or* in part the activities related to collection, processing and disposal of the material(s) you supply. If your PRO will report this on behalf of you, you must select **Reports in full.**
- 6. Responsible for Collection and Management Report: whether your PRO will report in full *or* in part the collection system established across Ontario and the haulers and processors they work with. If your PRO will report this on behalf of you, you must select **Reports in full**.

|   | Select the PROs that will be reporting on your behalf. If you have multiple PROs reporting your performance or collection and management, select "Reports in part" from the dropdown list. |                    |                     |                                                |                                    |                                                     |  |  |
|---|----------------------------------------------------------------------------------------------------|--------------------|---------------------|------------------------------------------------|------------------------------------|-----------------------------------------------------|--|--|
| 1 | PRO                                                                                                    | Service Start Date | 3 Service Stop Date | 4 Materials                                    | Responsible for Performance Report | Responsible for Collection and Management<br>Report |  |  |
|   |                                                                                                    | :                  | <u> </u>            | Non-refillable press     Refillable pressurize | Does not report ed containers      | Does not report                                     |  |  |

#### How to select and manage a PRO in your account Reporting responsibility selection cont.

- 1. Finish managing your PRO by checking I confirm that I have a contract with the PROs identified and authorize them to have access to report performance, collection and management data on my behalf.
- 2. Click **Done**.

| Manage Reporting Responsibilities                                                                                                    |                                                                                                    |                               |                                                      |                                                                             |                                                  |                                                        |                           |  |
|----------------------------------------------------------------------------------------------------|----------------------------------------------------------------------------------------------------|-------------------------------|------------------------------------------------------|-----------------------------------------------------------------------------|--------------------------------------------------|--------------------------------------------------------|---------------------------|--|
| Indicate whether you will be reporting your own performance, collection and management in part or in whole. If a PRO will be reporting on your behalf, select "Does not report" from the dropdown list. |                                                                                                    |                               |                                                      |                                                                             |                                                  |                                                        |                           |  |
| Prod                                                                                                    | Producer                                                                                                    |                               | Responsible for Performance Report                   |                                                                             | Responsible for Collection and Management Report |                                                        |                           |  |
| Envi                                                                                                    | rogo Corp                                                                                                    |                               |                                                      | Reports in full<br>You can only select "report in full" for the producer    | or one PRO. You can                              | ts in full<br>n only select "report in full" for the p | roducer or one PRO.       |  |
| Select the PF                                                                                                    | Select the PROs that will be reporting on your behalf. If you have multiple PROs reporting your performance or collection and management, select "Reports in part" from the dropdown list. |                               |                                                      |                                                                             |                                                  |                                                        |                           |  |
| PRO                                                                                                    |                                                                                                    | Service Start Date 👔          | Service Stop Date 👔                                  | Materials                                                                   | Responsible for Performance Rep                  | oort Responsible for<br>Report                         | Collection and Management |  |
|                                                                                                    | ;                                                                                                    | ä                             | ä                                                    | Non-refillable pressurized containers     Refillable pressurized containers | Does not report                                  | Coes not report                                        | τ :                       |  |
|                                                                                                    |                                                                                                    |                               |                                                      |                                                                             |                                                  |                                                        | Add PRO                   |  |
|                                                                                                    |                                                                                                    | 1 I confirm that I have a cor | tract with the PROs identified and authorize them to | have access to report performance, collection and m                         | anagement data on my behalf.                     |                                                        |                           |  |
| Cancel                                                                                                    |                                                                                                    | •                             |                                                      |                                                                             |                                                  |                                                        | Done                      |  |

# Registry program enrollment for new registrants

In the second second

NET WT. 400g 14.1 gz

NET WT. 400a

# How to enroll in the Pressurized Container program as a new registrant

- 1. After you log into the **Registry**, you will land on the **Programs** screen. This screen will show all programs available to register in.
- 2. Click HSP Pressurized Containers (Excluding Refillable Propane Containers).
- 3. Select the **Producer** role and the year that you began marketing non-refillable or refillable pressurized containers.

Selecting from this drop-down list will determine if you are required to report on previous years, in addition to the current year.

- 4. Confirm the role you have selected is correct.
- 5. Click Done.

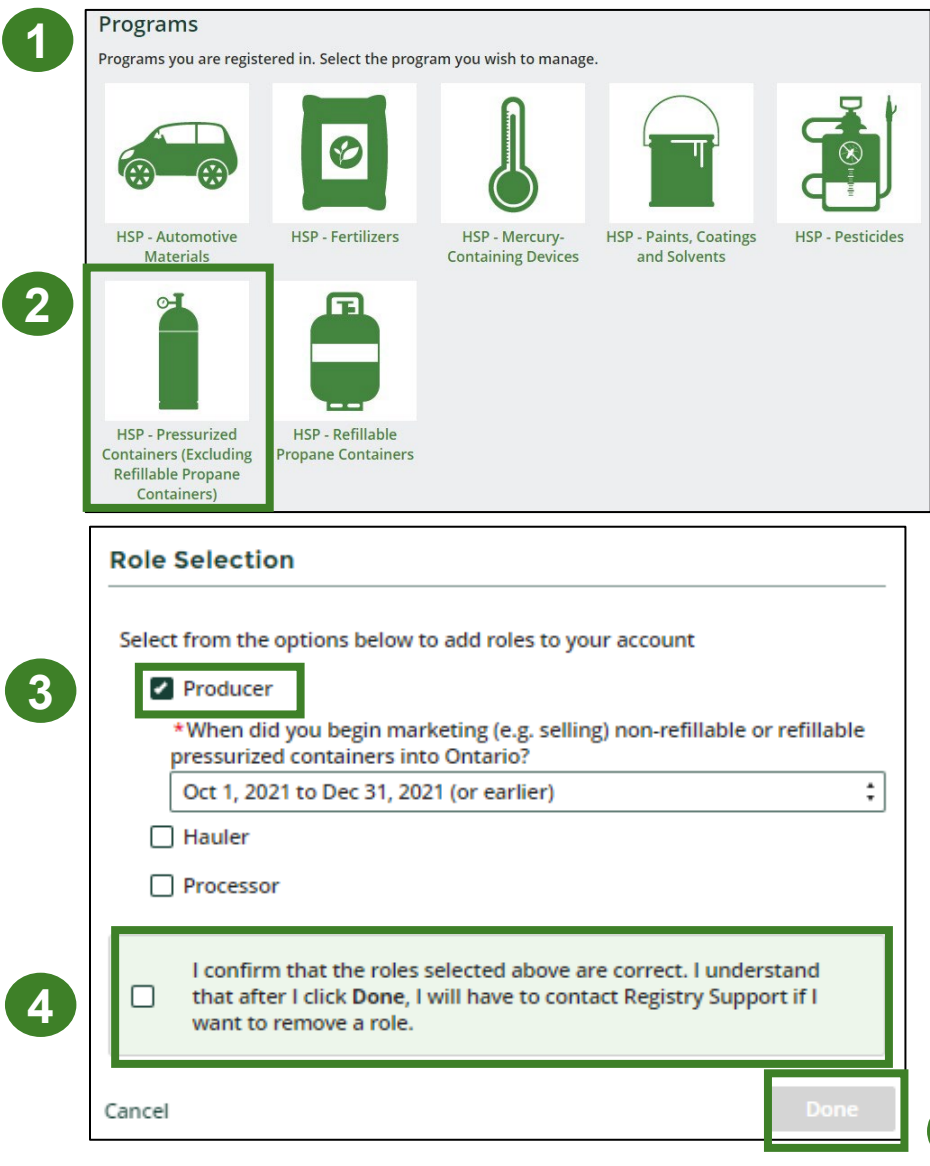

# How to submit your producer supply report

The next few slides will guide you with entering your supply data.

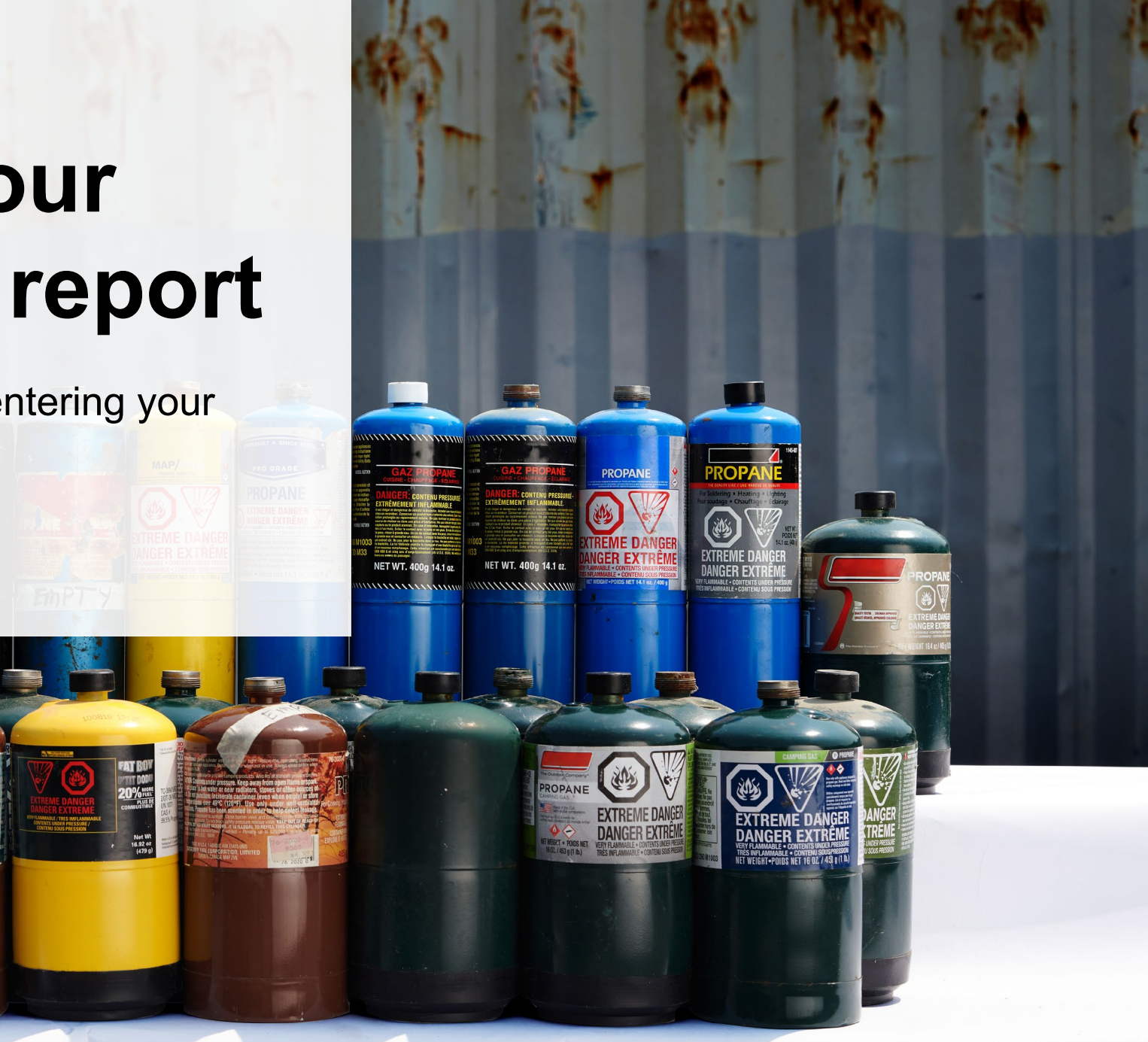

#### Supply report Starting your report

- 1. On the **Pressurized Containers** homepage, you will be able to see all reports that require action.
- 2. Under Action, click **Start** on the earliest required supply report.
  - Reports must be submitted in chronological order.
- 3. A window about submitting false or misleading information will then pop up, click **Proceed**.

|  | Pressurized Containers Homepage                                      |                                             |     | Registration #:00032270                             |              |                       |
|--|----------------------------------------------------------------------|---------------------------------------------|-----|-----------------------------------------------------|--------------|-----------------------|
|  |                                                                      |                                             |     | Pressurized Containers (Excludin<br>Switch Programs | g Refillable | e Propane Containers) |
|  | An asterisk (*) indicates that you h<br>items to address in the tab. | nave incomplete                             |     |                                                     |              |                       |
|  | Producer * PRO Status Collection Activities                          | Invoices Add Roles                          |     |                                                     |              |                       |
|  | Pressurized Containers (Excluding Refillable Propane C               |                                             |     | )                                                   |              |                       |
|  | Report <b>v</b>                                                      | Status                                      |     | Last Updated By                                     | Action       | ۱                     |
|  | 2024 Pressurized Containers Supply Rep                               | Doort Not Started<br>Due Date: Jul 31, 2024 |     |                                                     | Start        |                       |
|  | 2023 Pressurized Containers Supply Rep                               | Submitted<br>May 27, 2024 01:49 p.m.        |     | Test Account                                        | View         | Download              |
|  | Need help? Explore our Registry Resource                             | es Can't find an answer                     | ? ( | Contact Us                                          |              |                       |

| surized Conta | iners Supply Report Not Started                                                  | Start |
|---------------|----------------------------------------------------------------------------------|-------|
| ioarch our. D | Attention                                                                        |       |
| Search our R  | It is an offence if you submit false or misleading information to the Authority. |       |
|               | Cancel Proceed                                                                   |       |
|               |                                                                                  | 3     |

#### Supply report Entering your supply data

- 1. On the **Pressurized Containers Supply Report** screen, enter in your Non-IC&I and IC&I supply data for each applicable year.
  - **Note:** a separate section will appear for non-refillable pressurized containers.
- 2. Click **Open** to use our weight conversion tool to determine weights, if required, or enter actual weights.
- 3. Click Save & Next.

**Note:** IC&I stands for Industrial, Commercial and Institutional.

|             | <b>2024 Pressurized Containers Supply Report</b><br>Enter your data and click <b>Save &amp; Next</b> to move to the next reporting screen. Click<br>Previous to return to the previous reporting screen. You will be able to view your<br>collection system requirements and minimum management requirements before<br>confirming payment. |
|-------------|----------------------------------------------------------------------------------------------------|
|             | Supply Data Brand Supply Confirm and Pay                                                                                                    |
|             | ■ 2021 ■ 2022 2023                                                                                                    |
|             | Refillable Pressurized Containers - Non-IC&I Supply                                                                                                    |
|             | Please enter the units of refillable pressurized containers supplied to residential consumers in Ontario.                                                                                                    |
|             | Click <b>Open</b> to use our conversion tool to calculate the weight of refillable pressurized containers from the number of units supplied.                                                                                                    |
|             | Weight (in kg) Weight From<br>Conversion Tool Total Kilograms                                                                                                    |
|             |                                                                                                    |
|             | None Supplied this year     Clear Form                                                                                                    |
|             |                                                                                                    |
| eight C     | Conversion Tool - Refillable Pressurized Containers 2023                                                                                                    |
| Refilla     | able Pressurized Containers Category Units Conversion Kilograms<br>Factor                                                                                                    |
| 1 - Ref     | fillable Pressurized Containers 0 x 8.75 kg 0                                                                                                    |
| <u>ncel</u> | Next                                                                                                    |

# How to submit your producer supply report

The next slide will guide you with uploading your **brand** supply list.

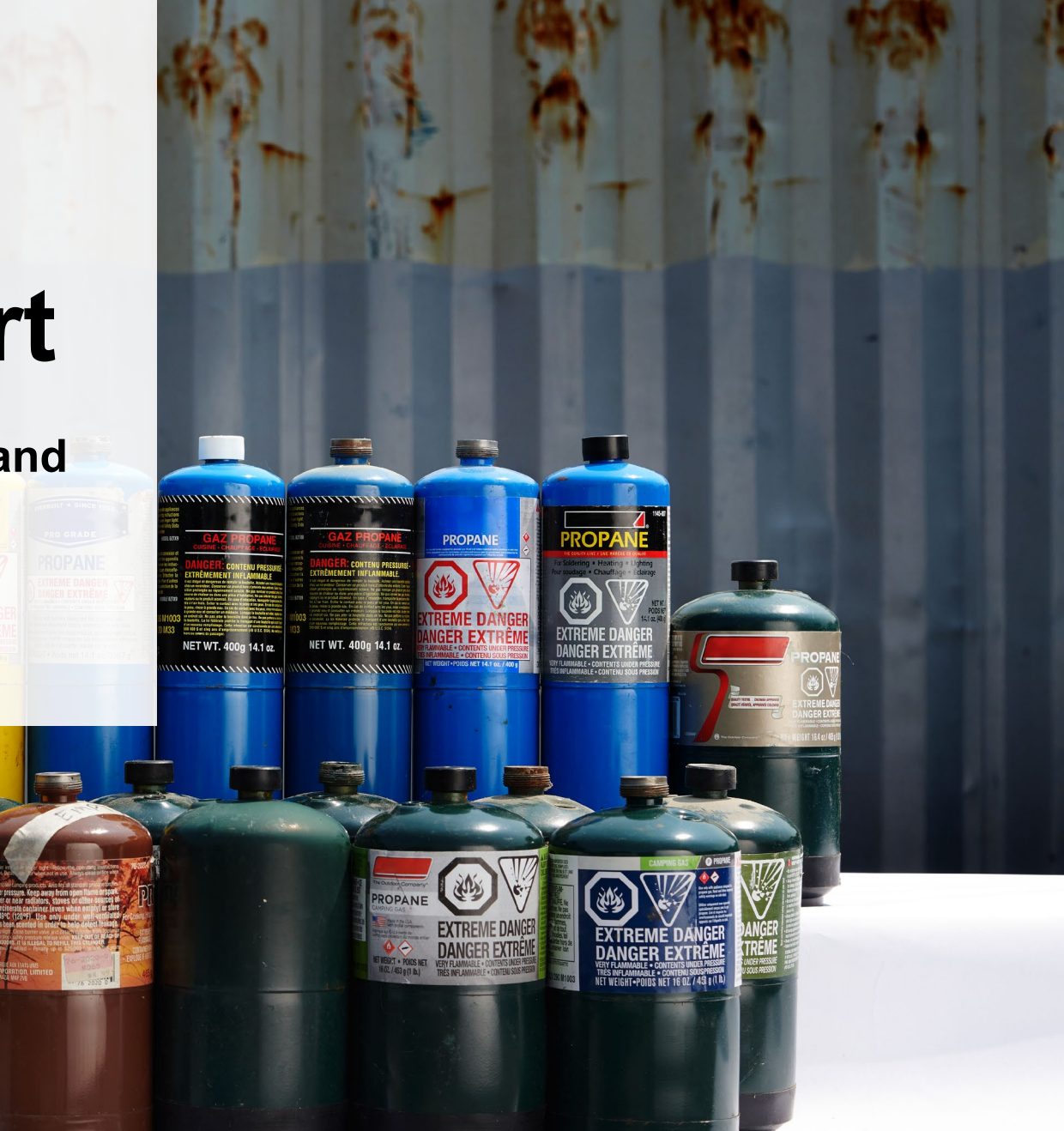

#### Supply report Upload your brand supply list

- 1. Create a document listing the brands you supplied into Ontario, regardless of why you are the producer for them (e.g., brand holder or first importer). You may also download last year's brand list as a reference and re-submit it.
  - Ensure that the document meets the requirements outlined on the Upload List of Brands Supplied screen.
- 2. Click the **Upload** button and navigate to the file saved on your computer. Upload the file.
- 3. Click Save & Next.

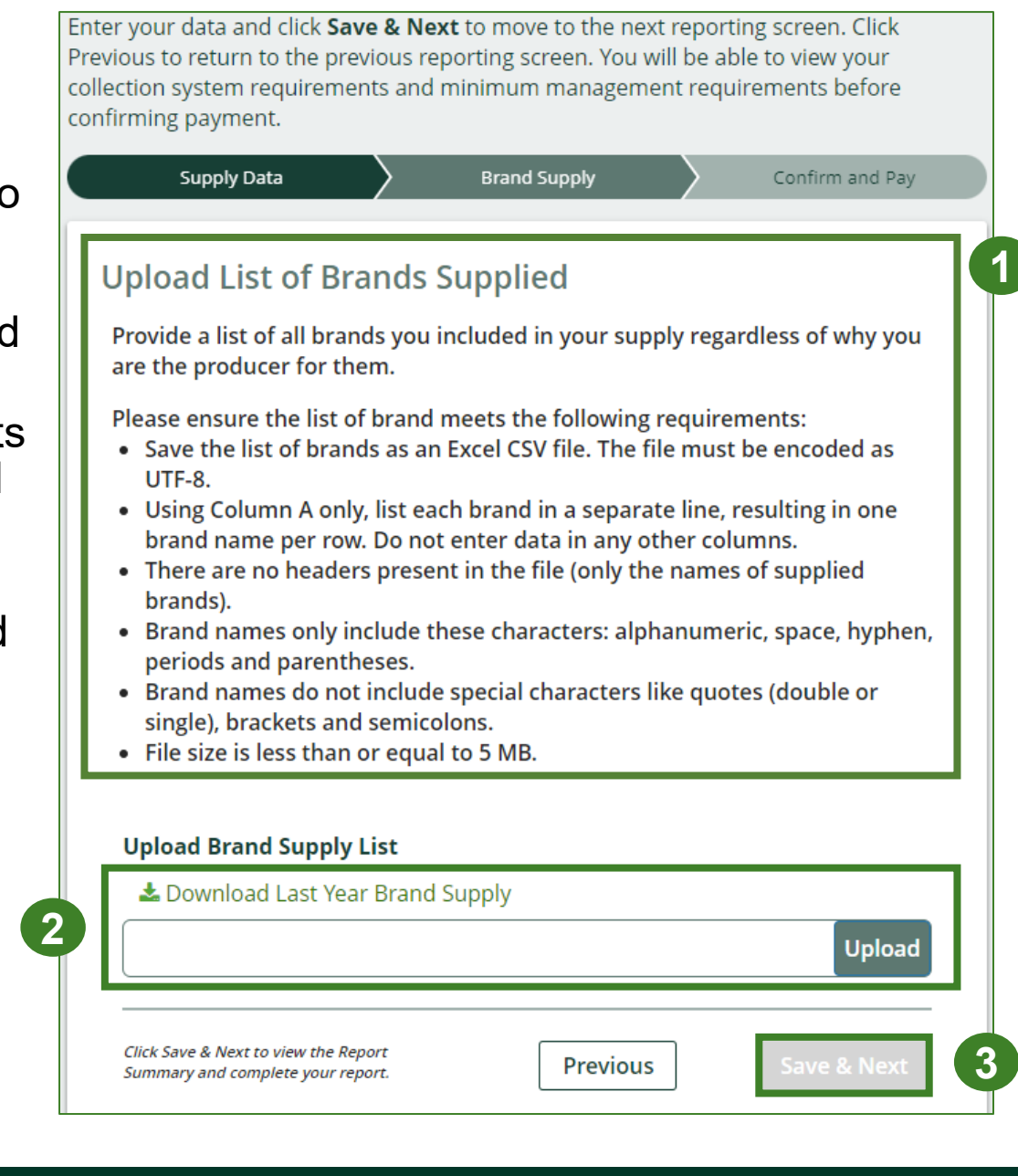

#### Supply report Summary review

- 1. At the top, you will see your **minimum management requirements** and **collection requirements** for the following year for each material type.
- 2. Toggle between reporting years.
  - Any year with a **green check mark** beside it can still be edited.
  - Any year with a **green lock icon** will be read-only.
- 3. When reviewing **Supply Report** data, you can edit before submitting.

**Note:** There are no minimum management requirements for refillable pressurized containers.

| /our minimum management requirements for 2025 are:         /2,400 Kilograms       Non-refillable Pressurized Containers         /our refillable pressurized container supply was less than the threshold for         /our refillable pressurized container supply was less than the threshold for         image: mail producer. You are exempt from reporting on performance, collection a         nanagement for this material.         /ou must meet the collection system requirements of a small producer for refillable pressurized containers.         /our minimum management requirements are calculated in accordance with containers.                                                                                                    | a<br>and<br>non-<br>h<br>it |
|----------------------------------------------------------------------------------------------------|-----------------------------|
| 2,400 Kilograms Non-refillable Pressurized Containers<br>four refillable pressurized container supply was less than the threshold for<br>small producer. You are exempt from reporting on performance, collection a<br>management for this material.<br>fou must meet the collection system requirements of a small producer for re<br>efillable pressurized containers.<br>four minimum management requirements are calculated in accordance with<br>forting 31 of the UED periodicing (better there are no minimum management<br>for the set the collection of the test for the set of the set of the test of the test of test of the test of the test of test of the test of the test of test of the test of test of test o | a<br>and<br>าon-<br>ท       |
| Your refillable pressurized container supply was less than the threshold for<br>mall producer. You are exempt from reporting on performance, collection<br>nanagement for this material.<br>You must meet the collection system requirements of a small producer for r<br>efillable pressurized containers.<br>Your minimum management requirements are calculated in accordance with<br>critics 21 of the UED perulation.                                                                                                    | a<br>and<br>าon-<br>h<br>เt |
| You must meet the collection system requirements of a small producer for i<br>efillable pressurized containers.<br>Your minimum management requirements are calculated in accordance wit                                                                                                    | hon-<br>h<br>าt             |
| Your minimum management requirements are calculated in accordance wit                                                                                                    | h<br>it                     |
| requirements for refillable pressurized containers.) Your collection system<br>requirements are calculated in accordance with Part IV of the HSP Regulation                                                                                                    | n.                          |
| <b>2021</b> ■ 2022 	✓ 2023                                                                                                    |                             |
| Refillable Pressurized Containers - Non-IC&I Supply                                                                                                    |                             |
| Weight From Total Kilograms<br>Conversion Tool                                                                                                    |                             |
| 1,000 0 1,000                                                                                                    |                             |
| Refillable Pressurized Containers - IC&I Supply                                                                                                    |                             |
| Weight (in kg) Weight From<br>Conversion Tool Total Kilograms                                                                                                    |                             |
| 1,000 0 1,000                                                                                                    |                             |
| Non-refillable Pressurized Containers - Non-IC&I Su                                                                                                    | pply                        |
| Weight From Total Kilograms<br>Conversion Tool                                                                                                    |                             |
| 1,000 0 1,000                                                                                                    |                             |
| Non-refillable Pressurized Containers - IC&I Supply                                                                                                    |                             |
| Weight From Total Kilograms<br>Conversion Tool                                                                                                    |                             |
| 1,000 0 1,000                                                                                                    |                             |
| 2021 data last updated by: Test Account on May 27, 2024 01:49 p.m.                                                                                                    |                             |
| Uploaded List of Brands                                                                                                    |                             |
| Test.csv                                                                                                    |                             |
|                                                                                                    |                             |
| Edit Re                                                                                                    | port                        |

# How to submit your producer supply report

MILLING

NET WT. 400g 14.1 g

The next slide will guide you with uploading your supply data verification report.

#### Supply report Upload verification report

Starting in 2024, only large producers are required to submit a report verifying the supply data. For further information on how to determine if you are a large producer and how to verify supply data, refer to <u>Appendix B of the Hazardous and Special</u> <u>Products Verification and Audit Procedure</u>.

- 1. Click the upload button to attach a pdf to proceed to payment processing.
- 2. Once the Verification Report is submitted, the **Select Payment Method** button will be highlighted in green.
  - Clicking this button will take you to a dropdown menu of payment methods to complete the transaction

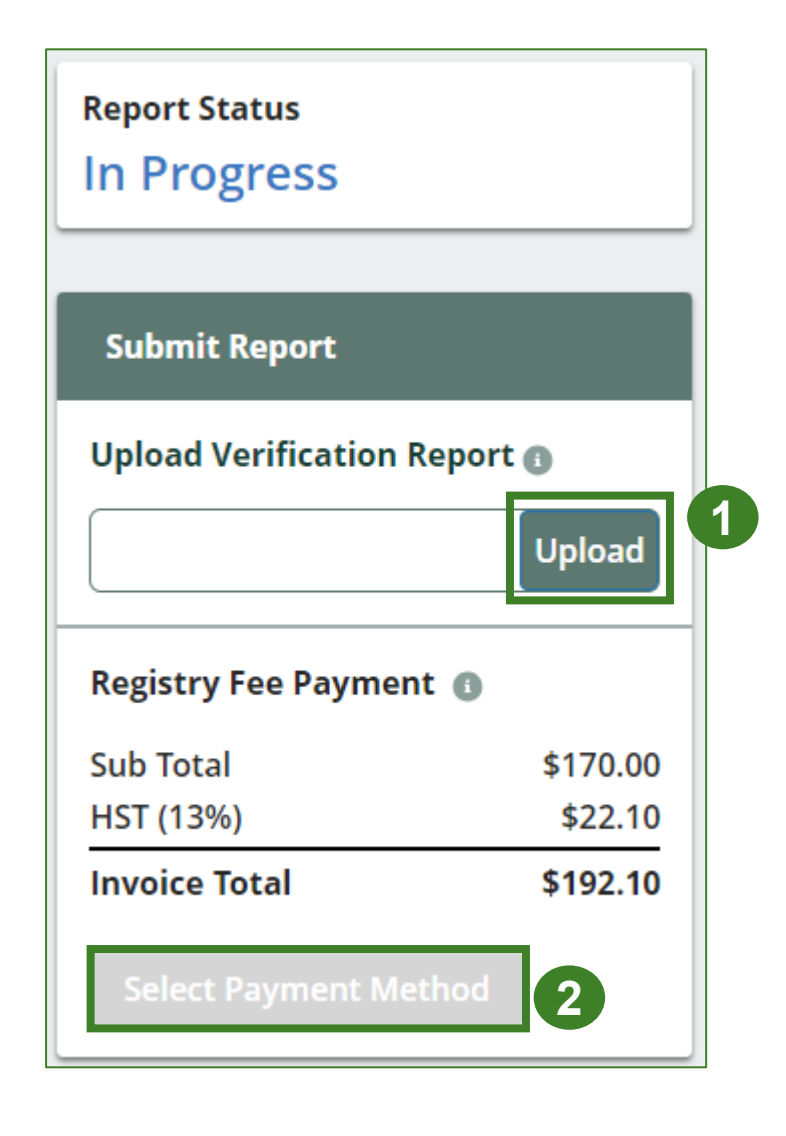

# How to submit your producer supply report

The next few slides will guide you with selecting your program fee payment method and submitting your supply data report.

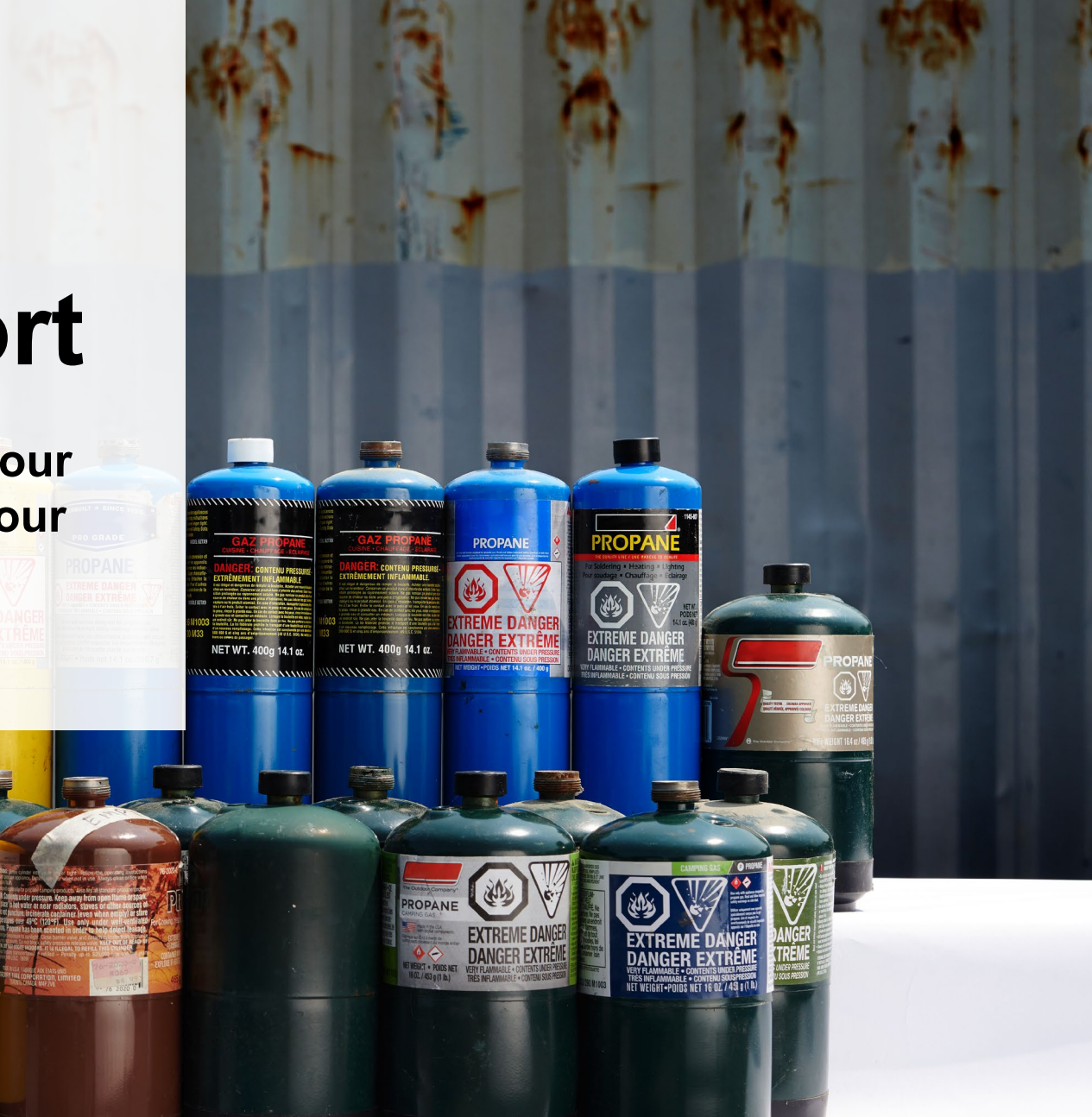

#### Supply report Payment submission

Before submitting the report, you will need to select and submit payment for the **program fee**. This amount has been calculated in the system based on the supply data you have provided.

- 1. Click Select Payment Method.
- 2. From the drop-down menu, click on your preferred method.
  - If you choose any payment option other than credit card and bank withdrawal, you will receive an email with instructions on how to submit payment.
- 3. Click Submit.
  - Once the payment is submitted, the Report Status will change to Submitted and will provide a summary.

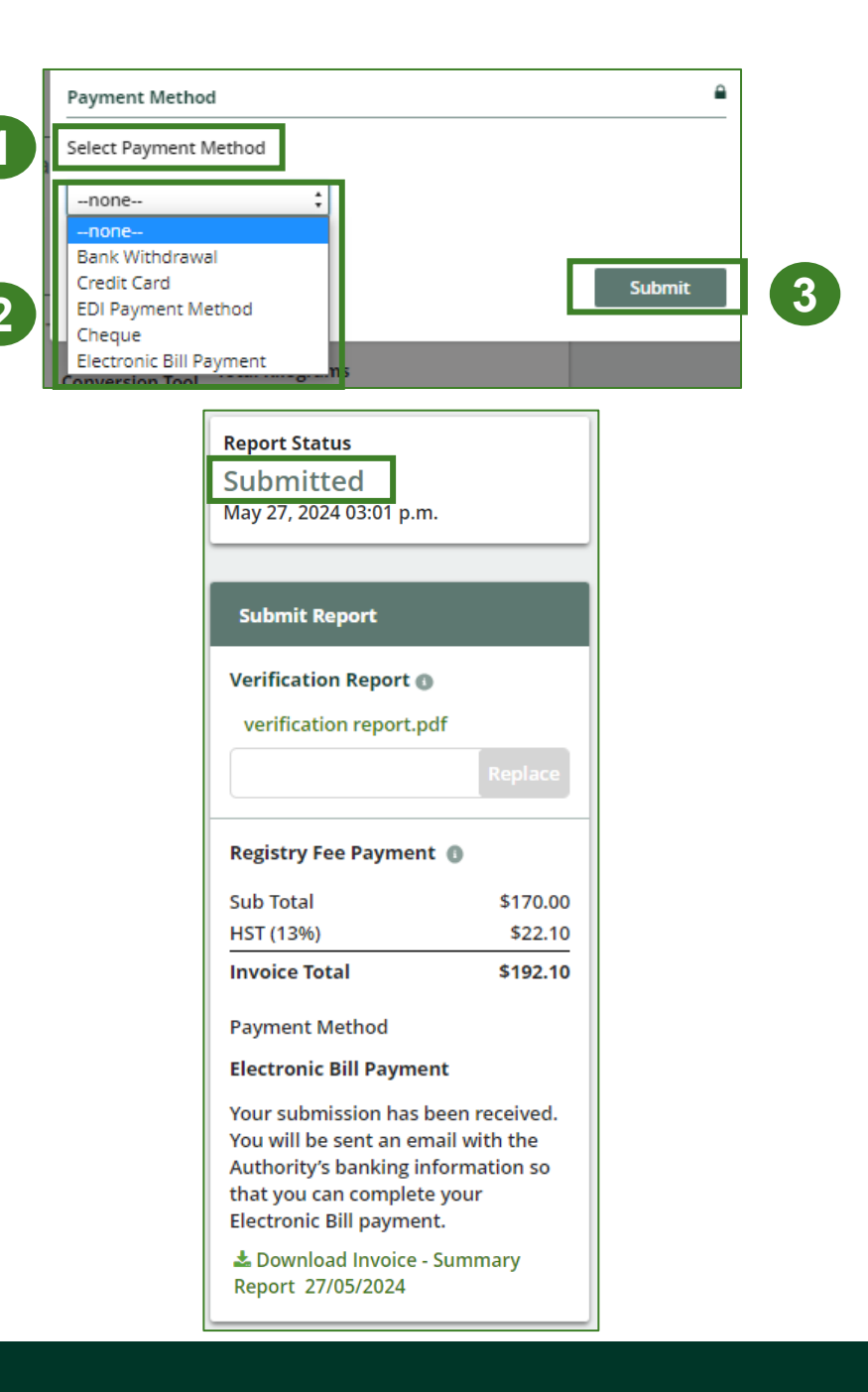

#### Supply report View submitted report

On the **Pressurized Containers Homepage**, under the **Producer Reports tab**, you can **view** and **download** your submitted reports and invoices.

| Pressurized Containers Homepage Registration #:00027027 |                                                                                    |                                             |                                                     |                                   |  |  |  |
|---------------------------------------------------------|------------------------------------------------------------------------------------|---------------------------------------------|-----------------------------------------------------|-----------------------------------|--|--|--|
|                                                         |                                                                                    | l l                                         | Pressurized Containers (Excludir<br>Switch Programs | ng Refillable Propane Containers) |  |  |  |
|                                                         | An asterisk (*) indicates that you have incomplete<br>items to address in the tab. |                                             |                                                     |                                   |  |  |  |
| Р                                                       | Producer * PRO Status Invoices Add Roles                                           |                                             |                                                     |                                   |  |  |  |
|                                                         | Pressurized Containers (Excluding Refillal                                         | ble Propane Container                       | s)                                                  |                                   |  |  |  |
|                                                         | Report <b>v</b>                                                                    | Status                                      | Last Updated By                                     | Action                            |  |  |  |
|                                                         | 2024 Pressurized Containers Supply Report                                          | <b>Submitted</b><br>May 27, 2024 03:01 p.m. | Test Account                                        | View Download                     |  |  |  |
|                                                         | 2023 Pressurized Containers Supply Report                                          | <b>Submitted</b><br>May 27, 2024 01:49 p.m. | Test Account                                        | View Download                     |  |  |  |
|                                                         |                                                                                    |                                             |                                                     |                                   |  |  |  |

# Additional resources

NET WT. 400g 14.1 oz.

NET WT. 400g 14.1 oz.

MILLIN MARKEN MARKE

PROPA

ER EX

ANGER EXTREM

EXTREME DA Danger ext

DANGER

### Have a question?

#### Resources to help you submit your report:

- Visit our <u>HSP producer webpage</u> for additional information on reporting requirements.
- For support with navigating the Registry and meeting your regulatory requirements, visit our <u>HSP</u> <u>Registry Resources webpage</u> to access registry procedures, compliance bulletins, how-to videos, FAQs and more.
- If you have further questions that are not answered in this guide, contact the Compliance Team at registry@rpra.ca or call 1-833-600-0530.